#### Assigning a Missing Coordinating Cost Center to an Asset and/or Property Coordinator to a Cost Center

TO assign a Coordinating Cost Center to an asset:

PLEASE NOTE: This is **not** the process to follow when Transferring an Asset to a different cost center.

Find the asset to verify if the coordinating cost center is missing.

Open Workday and type the BA number in the search bar and click on the blue link to open the asset.

Check to see if there is a coordinating cost center assigned to the asset. If it is empty, follow the below steps to add the coordinating cost center

|                |               | Q BA-0033321                                                                                    | (  |
|----------------|---------------|-------------------------------------------------------------------------------------------------|----|
| Assets         |               |                                                                                                 |    |
|                |               |                                                                                                 |    |
| BA-003         | 3321          |                                                                                                 |    |
| Business       | s Asset       |                                                                                                 |    |
| View Bus       | iness A       | sset                                                                                            |    |
| Asset ID BA-   | 0033321       | Status Registered                                                                               |    |
| ✓ Genera       | al Informa    | ition                                                                                           |    |
| Company        | C0503 Ge      | eorgia Institute of Technology                                                                  |    |
| Book Currency  | USD           |                                                                                                 |    |
| Spend Category | y SC744200    | 0 - Information Tech Equipment Purchase - Small Value - Inventory (per item cost \$3,000-\$4,99 | 9) |
| Worktags       | Fund: FD1     | 2210 Auxiliary Enterprises - Housing                                                            |    |
| Location       | (empty)       |                                                                                                 |    |
| Description    | Catalyst 4    | 1500E 48-Port                                                                                   |    |
| General        | Custodian     | Cost Detail Books Lifecycle Process History                                                     |    |
| General II     | nformation    |                                                                                                 |    |
| Asset Name     | Č.            | BA-0033321                                                                                      |    |
| Date Registe   | ered          | 09/20/2019                                                                                      |    |
| Date Placed    | in Service    | (empty)                                                                                         |    |
| Total Asset    | Cost          | 4,712.00                                                                                        |    |
| Total Quanti   | ty            | 1                                                                                               |    |
| Quantity Ava   | ailable       | 4                                                                                               |    |
| Serial Numb    | er            | (empty)                                                                                         |    |
| Manufacture    | er            | (empty)                                                                                         |    |
| Asset Class    |               | Other                                                                                           |    |
| Asset Type     |               | Equipment - IT                                                                                  |    |
| Business Us    | e %           | 100                                                                                             |    |
| Coordinating   | g Cost Center | (empty)                                                                                         |    |
| Accest Coord   | linator       | (empty)                                                                                         |    |

Edit the Business Asset: to add the Coordinating Cost Center to the asset

| = menu         |                    |                  |     | Q ba-0033321                  |                                      |  |
|----------------|--------------------|------------------|-----|-------------------------------|--------------------------------------|--|
| View B         | usiness As         | set              |     |                               |                                      |  |
| Asset ID       | BA-0033321 🚥       |                  |     |                               |                                      |  |
| Gene           | ✓ General Informat |                  |     | Business Asset                |                                      |  |
| v Gene         |                    |                  | > < | Edit                          |                                      |  |
| Company        | CO503 Ge(          | Additional Data  | >   | Change Accounting Information |                                      |  |
| Book Curren    | icy USD            | Audits           | >   | Copy Asset<br>Dispose         | ion                                  |  |
| Spend Category | NOTV SC744200      | Business Process | >   | Issue to a Worker             |                                      |  |
| opend oute     | \$4,999)           | Favorite         | >   | Maintain Asset Shares         | 4-0033321                            |  |
| Worktags       | Fund: FD12         | Integration IDs  | >   | Remove Asset<br>Transfer      | )503 Georgia Institute of Technology |  |
| Location       | (ompty)            | Reporting        | >   | Description                   | atalyst 4500E 48-Port                |  |

In the Coordinating Cost Center – search and select the cost center.

| Asset Type               | X Equipment                                             | := |
|--------------------------|---------------------------------------------------------|----|
|                          | Active Cost Centers                                     | >  |
| Business Use % *         | Active Cost Centers by Cost Center<br>Hierarchy         | >  |
| Coordinating Cost Center | cc000050                                                | ≔  |
|                          | × CC000050 CEE - Civil and<br>Environmental Engineering |    |

Verify the CCC has a property coordinator by clicking on the cost center and view the roles to make sure a property coordinator is assigned.

| CC000050 C                                                                     |  |                     |             |           |
|--------------------------------------------------------------------------------|--|---------------------|-------------|-----------|
| Type Cost Center Restricted to Companies CO503 Georgia Institute of Technology |  |                     |             |           |
| Details Members Roles Security Groups                                          |  |                     |             |           |
| 31 items                                                                       |  |                     |             | XIII Ţ    |
| Assignable Role                                                                |  | Role Assignee Count | Assigned To | Role From |
| Property Coordinator                                                           |  |                     |             | Assigned  |
|                                                                                |  |                     |             | Assigned  |

IF the individual does not have the property coordinator role, please follow the directions below for adding a property coordinator: **Request the Property Coordinator Role in Workday.** 

# If the individual is terminated or has changed, please follow the directions named: **Updating or Removing a Property Coordinator in the Cost Center.**

### Request the Property Coordinator Role in Workday:

First, the individual must complete the Business Assets training, and have the certificate ready for submission. Follow this link to access the training: <u>https://gatech.geniussis.com/FERegistration.aspx</u>

Login with the GT Login button and view course catalog, search for the business asset course and register for Workday Business Assets for Property Coordinators, go to your cart, and confirm and go to the dashboard for the training:

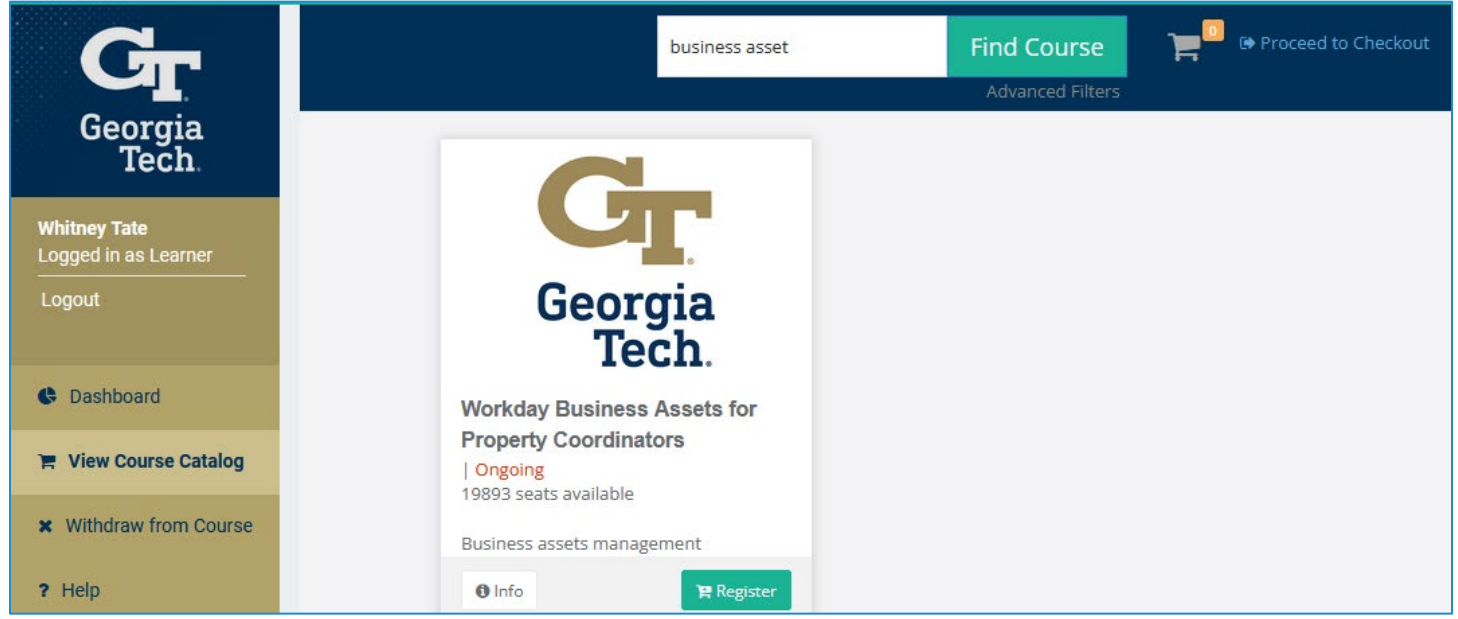

When you have completed the training, download the certificate.

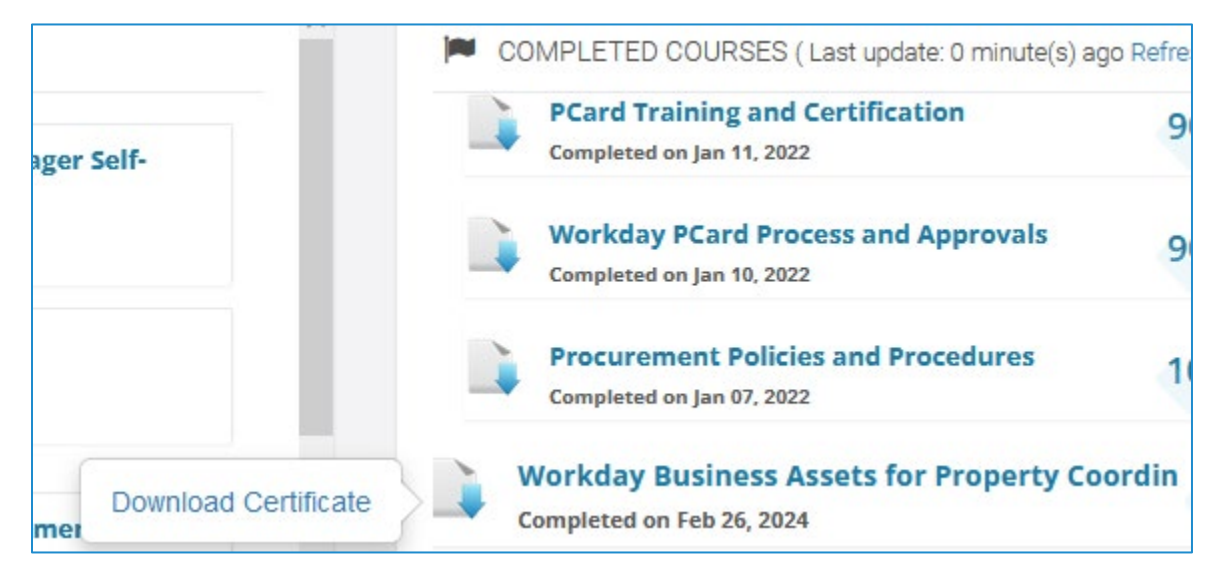

Click on this link to request the role: https://gatech.service-

now.com/financials?id=sc\_cat\_item&sys\_id=a49b78c2dba5f300fc9efe8d0f9619f3&sysparm\_category=33364360 dbec7744fc9efe8d0f96194f You will create a financial service now ticket under Workday Security. In "Requested For" enter the name of the property coordinator and select the Assets checkbox. Click on the Add property coordinator checkbox and note that you must have the Cost Center Name and Code you would like to assign these property coordinators. In the additional comments section, please add the following information so that Property Control can add the new user to the RFTrack Inventory system.

- GT username
- GT Buzzcard number
- Email address
- Work phone number

| me > Fin                                                      | ANCIAL SERVICES                                                                     | > WERKDAY APP                                                                                       | PSECURITY                                                     | > Workday Security Roles - Request New                                                                                                    |
|---------------------------------------------------------------|-------------------------------------------------------------------------------------|----------------------------------------------------------------------------------------------------|---------------------------------------------------------------|----------------------------------------------------------------------------------------------------|
| Workda<br>Request Wo                                          | I <b>Y Security</b><br>rkday security re                                            | <b>y Roles - Re</b><br>ole (access)                                                                 | equest                                                        | New                                                                                                    |
| This request i<br>(FDM) values<br>Employee as<br>completion o | initiates changes<br>. Please note that<br>Self; Cost Center<br>ertificates, please | to current role assi<br>t all GT employees<br>Financial Ånalyst. T<br>a visit: <u>https://gatec</u> | gnments for<br>are provided<br>To sign up fo<br>h.geniussis.c | Workday application and pre-existing Foundation Data Mode<br>access to Workday upon hire with the following security role<br>or these online courses or download copies of your course<br>com/LearnerDashboard.aspx |
| * Indicates r                                                 | required                                                                            |                                                                                                    |                                                               |                                                                                                    |
| * Requested                                                   | Ву                                                                                  |                                                                                                    |                                                               | *Requested For                                                                                                    |
| Whitney Tat                                                   | te (Business Servi                                                                  | ices)                                                                                               |                                                               | Whitney Tate (Business Services) × -                                                                                                    |
| * Preferred C                                                 | Contact Method                                                                      |                                                                                                    |                                                               | *Supervisor 😮                                                                                                    |
| Email                                                         |                                                                                     |                                                                                                    | *                                                             | The supervisor will receive a notification to                                                                                                    |
| * Contact Inf                                                 | formation                                                                           |                                                                                                    |                                                               | approve this request upon submission                                                                                                    |
| whitney tate                                                  | a@husiness nated                                                                    | h edu                                                                                               |                                                               |                                                                                                    |
| Expense Foundat                                               | 38<br>tion Data Model                                                               |                                                                                                    |                                                               |                                                                                                    |
| Grants                                                        | a Accounting                                                                        |                                                                                                    |                                                               |                                                                                                    |
| Gifts                                                         |                                                                                     |                                                                                                    |                                                               |                                                                                                    |
| Procure                                                       | ment                                                                                |                                                                                                    |                                                               |                                                                                                    |
| Financial Ro                                                  | les - Assets                                                                        |                                                                                                    |                                                               |                                                                                                    |
| Property Co<br>This role wil<br>business as<br>tracking bus   | pordinator<br>I be able to perfe<br>set registration,<br>siness processes           | orm business ass<br>issue, transfer, ar<br>s and can register                                       | et tracking f<br>1d disposal.<br>1, issue and 1               | functions for assigned organizations. Examples include<br>The role has approval authority for business asset<br>transfer the assets, but not dispose of.                                                            |
| 🗹 Add Pro                                                     | perty Coordinat                                                                     | or Role                                                                                             |                                                               |                                                                                                    |
| *Cost Cente                                                   | er Name and Co                                                                      | de 🔞                                                                                                |                                                               |                                                                                                    |
| (Required) Fo<br>Courses:<br>• Workday Bu                     | r individuals receiv<br>siness Assets                                               | ing the Property Coor                                                                               | dinator Role p                                                | lease attach the certificates for the following Training                                                                                                    |
|                                                               |                                                                                     |                                                                                                    |                                                               |                                                                                                    |
| Example: Co                                                   | Doopoor Cost Center                                                                 | :r Name                                                                                             |                                                               |                                                                                                    |

You should receive Service Now notifications when the role has been added.

### For Removing the Property Coordinator Role

You will create a financial service now ticket under Workday Security. In "Requested For" enter the name of the property coordinator and select the Assets checkbox. Click on the Remove property coordinator checkbox and note that you must have the Cost Center Name and Code to remove the property coordinators.

### Follow this link: https://gatech.service-

now.com/financials?id=sc\_cat\_item&sys\_id=a96a5e68db16bb40fc9efe8d0f96194b&sysparm\_category= 33364360dbec7744fc9efe8d0f96194f

| HOME > FINANCIAL SERVICES > WORKDAY APP SECURITY > Application Security - Remove Roles                                                                                                    |
|----------------------------------------------------------------------------------------------------|
| Application Security - Remove Roles Request to remove application security roles                                                                                                    |
| * Indicates required                                                                                                    |
| * Preferred Contact Method * Requested By                                                                                                    |
| Email v Whitney Tate (Business Services) v                                                                                                    |
| * Contact Information                                                                                                    |
| whitney.tate@business.gatech.edu                                                                                                    |
| * Direct Superviser                                                                                                    |
|                                                                                                    |
| · · · · · · · · · · · · · · · · · · ·                                                                                                    |
| <ul> <li>*Select what type(s) of roles to add</li> <li>Assets</li> <li>Expenses</li> <li>Financial Accounting</li> <li>Procurement</li> </ul>                                                                                                    |
| Financial Roles to Remove - Assets                                                                                                    |
| Remove Business Asset Tracking Specialist Role                                                                                                    |
| Property Coordinator This role will be able to perform business asset tracking functions for assigned organizations. Examples include business asset registration, issue, transfer, and disposal. The role has approval authority for business asset tracking business processes and can register, issue and transfer the assets, but not dispose of. ✓ Remove Property Coordinator Role *Property Coordinator Constraints to remove |
| Provide the role constraints to remove, such as company, cost center, etc. Type "ALL" to remove everything.                                                                                                    |
|                                                                                                    |

### Updating or Removing a Property Coordinator in the Cost Center:

If the Cost Center Manager needs to update or remove the property coordinator on their cost center, please click on this link to create a ServiceNow ticket: <u>https://gatech.service-</u> now.com/financials?id=sc\_category&sys\_id=d92cb59bdba9bb00fc9efe8d0f96192f&catalog\_id=c45e32c0db b3ef00fc9efe8d0f9619d8

**III** |

| Foundation Data Model | Search |
|-----------------------|--------|

# Foundation Data Model Item Description This request initiates creation of a new Balancing Unit. This delivered Worktag Balancing Unit - Request New identifies an organizational structure or unit with budget and financial responsibility. **GTF Transfer Request** To request budget amendment(s) between main GTF Worktags. Cost Center - Request Request a new Cost Center (FDM) New Cost Center - Request Request a change to an existing Cost Center change

Cost Center - Inactivate/ Request inactivation or reactivation of an existing Cost Center Reactivate existing

## Select Cost Center – Request Change

# Answer if you are the authorized requester, enter the company information, and the Cost Center Name

| Cost Center - Request change                                                                                                    |                                  |  |  |  |
|----------------------------------------------------------------------------------------------------|----------------------------------|--|--|--|
| Request a change to an existing Cost Center                                                                                                    |                                  |  |  |  |
| This request initiates changes to an existing Cost Center and its assigned roles. This delivered Worktag identifies<br>an organizational structure or unit with budget and financial responsibility. Cost Centers have been established<br>for each school, college, department or unit, generally mimicking operational structure. |                                  |  |  |  |
| * Indicates required                                                                                                    |                                  |  |  |  |
| * Preferred Contact Method                                                                                                    | * Requested By                   |  |  |  |
| Email *                                                                                                    | Whitney Tate (Business Services) |  |  |  |
| * Contact Information                                                                                                    |                                  |  |  |  |
| whitney.tate@business.gatech.edu                                                                                                    | ]                                |  |  |  |
| Authorized Requestor                                                                                                    | -                                |  |  |  |
| *Are you the Authorized Requestor or Finance<br>Director for your organization?                                                                                                    |                                  |  |  |  |
| Select one *                                                                                                    | ]                                |  |  |  |
| Company Information<br>*Select the Company                                                                                                    |                                  |  |  |  |
| Select one                                                                                                    | *                                |  |  |  |
| Cost Center Information                                                                                                    |                                  |  |  |  |
| *Current Cost Center Name                                                                                                    | *Update Cost Center Name         |  |  |  |
| Select one +                                                                                                    | Select one 🔹                     |  |  |  |
| Cost Center Hierarchy<br>*Update Cost Center Rollup?<br>Select one                                                                                                    |                                  |  |  |  |
| Roles                                                                                                    | ,                                |  |  |  |
| *Update Cost Center Manager(s)                                                                                                    |                                  |  |  |  |
| Select one +                                                                                                    | ]                                |  |  |  |
| *Update the PCard Cost Center Manager(s)                                                                                                    |                                  |  |  |  |
| Select one *                                                                                                    |                                  |  |  |  |
| *Update RQ Reviewer(s)                                                                                                    |                                  |  |  |  |
| Select one v                                                                                                    | ]                                |  |  |  |
| *Update Property Coordinator(s)                                                                                                    |                                  |  |  |  |
| Select one v                                                                                                    | ]                                |  |  |  |

Select Update Property Coordinator.

# Choose to Add, Remove or Add and remove Coordinator

| *Update Property Coordinator(s) | _ |  |  |
|---------------------------------|---|--|--|
| Select one                      |   |  |  |
| ۱ ۹                             |   |  |  |
| Select one                      |   |  |  |
| No changes required             |   |  |  |
| Add Coordinator(s)              |   |  |  |
| Remove Coordinator(s)           |   |  |  |
| Add and remove Coordinators     |   |  |  |

## Enter the Property Coordinator name and Justification.

| * Update Property Coordinator(s)                   | * Property Coordinator(s) to add |
|----------------------------------------------------|----------------------------------|
| Add Coordinator(s)                                 |                                  |
| Justification *Justification for this request      |                                  |
| Please describe the justification for this request |                                  |

Submit to have the FDM team make the change.